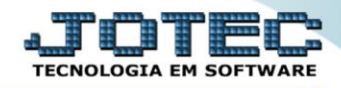

## RELATÓRIO DE DEPRECIAÇÃO / AMORTIZAÇÃO Atrepdpam

*Explicação:* Relaciona todas as depreciações ocorridas nos bens cadastrados.

## > Para realizar essa operação acesse o módulo: Ativo Fixo.

| Menu Geral - JOTEC - 0000096.00 - 1127 - Mozilla Firefox                    |                            |                     |                 |                  |                                                                                           |
|-----------------------------------------------------------------------------|----------------------------|---------------------|-----------------|------------------|-------------------------------------------------------------------------------------------|
| Suporte Eletrônico                                                          |                            |                     |                 |                  |                                                                                           |
| Sistemas<br>Faturamento O<br>Serviços O                                     | Faturamento                | Serviços            | CRM - SAC       | Telemarketing    | A c e s s o R á p i d o Centro de Custo Orçamento Gentro de custo                         |
| CKM - SAC C<br>Telemarketing O<br>EDI O<br>Mala Direta O                    | Mala Direta                | Estoque             | Compras         | ELPR             | Conta de castos<br>Conta de rateio<br>Contabilidade<br>Lancamentos                        |
| Estoque C<br>Compras C<br>ELPR C<br>Producão C                              | Produção                   | Gerenc. de projetos | Contas a Pagar  | Contas a Receber | Orçamentos<br>Orçamento x realizado<br>Lançamento padrão<br>Parâmetros validador contábil |
| Gerenc. de projetos O<br>Contas a Pagar O<br>Contas a Receber O<br>Banços O | Bancos                     | Fluxo de Caixa      | Centro de Custo | Exportador       | ELPR<br>Gera NF-E<br>Entradas<br>Estoque                                                  |
| Fluxo de Caixa O<br>Centro de Custo O<br>Exportador O<br>Gestor O           | Gestor                     | Importador          | Auditor         | Filiais          | Produtos mais movimentados<br>Fiscal<br>Empresa<br>IRPJ/CSLL                              |
| Importador O   Auditor O   Filiais O   Estrictírar & Cašfiror O             | Estatísticas &<br>Gráficos | Fiscal              | Contabilidade   | Diário Auxiliar  | Apuração de ICMS livro<br>Gera relatório de entradas                                      |
| Fiscal O<br>Contabilidade O<br>Diário Auxiliar O                            | Ativo Fixo                 | Folha de Pagamento  |                 |                  | Administração 🗸                                                                           |
| SUPORTE JOTEC                                                               |                            | TECNICO             | 29/09/2015      | MATRIZ           | Sair .                                                                                    |

## Em seguida acesse: Relatório > Depreciação.

| Menu do ativo fixo - JOTEC - jtatme01 - 0000030 - Moz                                                                                                  | lla Firefox                                                                                                    |                |
|----------------------------------------------------------------------------------------------------|----------------------------------------------------------------------------------------------------|----------------|
| Suporte Eletrônico                                                                                                    |                                                                                                    |                |
| Sistemas<br>Faturamento (<br>Serviços (<br>CRM - SAC (<br>Telemarketing (<br>EDI (<br>Mala Direta (<br>Estoque (<br>Compras (<br>ELPR (<br>Produção () | Arquivo Atualização Consulta Relatório Geradores<br>Aquisições<br>Baixas do ativo<br>Correcão monetária<br>Depreciação<br>Posição valorizada<br>Inventário do ativo fixo<br>Bens por seguradora<br>Razão por UFIR<br>Ficha analítica de controle | ATIVO FIXO     |
| Suporte eletrônico<br>Melhorando sua empresa<br>SUPORTE JOTEC                                                                                          | TECNICO 20/10/2015 MAT                                                                                                    | F-Menu Inicial |

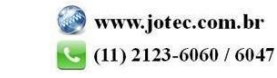

- ➢ Será aberta a tela de "Relação de depreciação/amortização".
- Informe o (1)Código Bem "inicial e final" e informe a (2)Conta Contábil "inicial e final" a serem considerados ma emissão do relatório.
- > Clique no ícone da "Impressora" para emitir o relatório.

| (  | 🔰 Relação de depreciação/amortização - JOTEC - jtatle06 - 0000006 - Mozilla Firefox |
|----|-------------------------------------------------------------------------------------|
|    | 🗰 🖉 172.16.1.28/cgi-bin/jtatle06.exe                                                |
|    |                                                                                     |
| i. | 1 Código Bem — Conta Contábil _ 2                                                   |
| ı  | Inicial Inicial                                                                     |
|    | Final     zzzzzzzzzzzzzzzzzzzzzzzzzzzzzzzzzzzz                                      |
|    |                                                                                     |
|    | Linhas por página: 055                                                              |
|    |                                                                                     |
| L  |                                                                                     |
|    |                                                                                     |

Selecione a opção: *Gráfica Normal – PDF com Logotipo* e clique na *Impressora*.

| 😻 Escolha do tipo de impressão - JOTEC - jttrimpr - 0000 | 028 - Mozilla Firefox                                     |  |
|----------------------------------------------------------|-----------------------------------------------------------|--|
| 🔲 🛞 172.16.1.28/cgi-bin/jtfmle46.exe                     |                                                           |  |
|                                                          |                                                           |  |
|                                                          | Via de impressão                                          |  |
|                                                          | Iccal Servidor (Cups)                                     |  |
| _                                                        |                                                           |  |
|                                                          | Configurações de impressão                                |  |
|                                                          | visualização (o prowser assume o controle da impressão)   |  |
| l r                                                      | gráfica normal - PDF com Lozotipo Baixa arquivo texto     |  |
|                                                          | Caractere normal (para impressoras matriciais e laser)    |  |
|                                                          | 🔿 caractere reduzido (apenas para impressoras matriciais) |  |
|                                                          |                                                           |  |
|                                                          | Selecione a impressora desejada:                          |  |
|                                                          |                                                           |  |
|                                                          |                                                           |  |

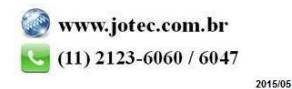

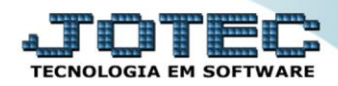

> Será aberta a tela do relatório desejado.

| ۏ 08320909.pdf - Mozill  | a Firefox      |               |                   |                   |                   |                    |                                    |                         |                |   |    | x |
|--------------------------|----------------|---------------|-------------------|-------------------|-------------------|--------------------|------------------------------------|-------------------------|----------------|---|----|---|
| 3 172.16.1.28/files/0832 | 20909.pdf      |               |                   |                   |                   |                    |                                    |                         |                |   |    |   |
| □ t   <b>→</b>           | Página:        | 1 de          | 3                 |                   |                   | - + 75%            | ÷                                  |                         | 53             | • | Dì | » |
|                          | i su           | porte Eletrôn | SUPORTE .<br>Lico | JOTEC             |                   | RELAC AO DAS DEF   | JTATLED6<br>PRECIACOE SYAMOR TIZAC | 23/10/2015 08:32<br>OES | PAGINA: 1 de 3 |   |    |   |
|                          | CONTACO        | NTABIL: 1.1   |                   |                   |                   | CONTA DA TELE/ISAO |                                    |                         |                |   |    |   |
|                          | CODIGO<br>0001 | SUB-I<br>001  | TAXA<br>1,5000    | 0P.ACEL<br>1,0000 | % ACUML<br>0,0000 | VALOR              | 0,0000                             | 0,00<br>0,000           | 0,00<br>0,000  |   |    |   |
|                          | 123            | 45            | 0000,0            | 1,0000            | 0,0000            | VALOR              | 00,0<br>0000,0                     | 0,0<br>0000,0           | 0,00<br>0000,0 |   |    |   |
|                          | CELTA          | 1             | 0,0150            | 1,0000            | 0,0097            | valor<br>UFIR      | 00,0<br>0000,0                     | 00,0<br>0000,0          | 00,0<br>0000,0 |   |    |   |
|                          |                |               |                   |                   |                   |                    |                                    |                         |                |   |    |   |
|                          |                |               |                   |                   |                   |                    |                                    |                         |                |   |    |   |
|                          |                |               |                   |                   |                   |                    |                                    |                         |                |   |    |   |
|                          |                |               | _                 |                   |                   |                    |                                    |                         |                |   |    | • |

|   | Para maiores informações |
|---|--------------------------|
| 0 | consulte o:              |
|   | Suporte Eletrônico.      |
|   |                          |

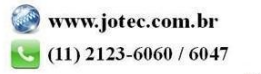